大垣西濃信用金庫

「だいしんスマートアプリ」サービス開始について

大垣西濃信用金庫(理事長 栗田順公)は、令和元年11月1日より、「だいしんスマートアプリ (ご利用無料)」の取扱いを開始いたしますのでお知らせします。

お客さまがお持ちのスマートフォンを利用して、当金庫で現在ご利用中の普通預金口座の紙通帳 (キャッシュカード発行口座のみ)から通帳アプリへお切り替えしていただくことで、残高・入出金 明細をアプリ内で確認していただけるサービスとなっています。

来店不要で大変便利なサービスとなっておりますので、是非ご利用くださいますようお願い申し 上げます。

記

- 1. ご利用いただけるお客さま
  - ・個人、個人事業主のお客様でIB契約の有無は問いません。
- 2. ご利用可能な口座
  - ・キャッシュカード発行済みの普通預金 ※口座種類は普通預金口座、総合口座、随時カードローン口座のみ
- 3. ご利用いただける口座数
  - ・1信用金庫あたり5口座
  - ・最大5信用金庫まで登録可能
    ※すべての信用金庫がご利用いただけるわけではありません。アプリ内で表示されている
    信用金庫のみご利用可能となります。
- 4. 取引明細の照会期間

・通帳アプリへ変更した日から2年間分

- 5. お取扱時間
  - 月~金曜日 24時間
  - 土曜日 0時~22時
  - 日曜日 8時~24時

※上記以外でもメンテナンス等によりご利用できない時間帯がございます。

- ・紙通帳から通帳アプリに切り替えた場合、これまで使用していた紙通帳はご使用いただけなくなり、ATMを使用した通帳によるお取引(入金・振替入金・定期入金等)もご利用いただけません。
- ・総合口座につきましては普通預金明細及び総合口座定期預金明細がアプリ内で閲覧できますが、通帳レスにはなりません。普通預金明細は記帳できなくなりますが、総合口座定期預金明細につきましては従来通り発行済の総合口座通帳の使用ができます。
- ・紙通帳から通帳アプリに切り替える場合、切替前日以前の取引明細は通帳アプリではご覧いただけませんので、記帳してから通帳アプリへお切り替えいただくことをお勧めします。
  なお、切替前日以前の未記帳明細の確認は、ご来店いただく必要があり、取引明細の発行には、当金庫所定の取引明細発行手数料がかかります。
- ・通帳アプリをご利用の口座を紙通帳へ戻す際には、当金庫所定の通帳発行手数料がかかりま す。
- ・通帳アプリをご利用の口座は、取引明細のダイレクトメールが発送されなくなります。
- ・2年を経過した取引明細はアプリ内で閲覧できなくなりますので必要に応じて明細をダウンロードして保存をお願いします。
- ・タブレット等(iOS・Android)でもご利用できますが、画面構成が崩れることがございますので、スマートフォンでのご利用を推奨します。
- ・アプリ内のアプリ利用規約、金庫利用規約を必ずお読みください。

以 上

# 紙通帳から<mark>通帳</mark>アプリへ

# だいしんスマートアプリ

普通預金をお持ちの全ての個人(個人事業主含む)のお客さまがご利用いただけます。

# □座番号そのままスマホ でカンタン登録! □座開設時にご登録いただいてい るお客さま情報や口座情報などに より本人確認を実施します。 最大2年間分の取引明細 が見られる! 通帳レス切替後の取引明細がご確認いただけます。総合口座の場合、 総合口座定期預金も閲覧可能で す。

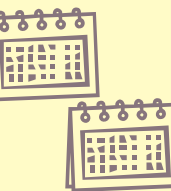

こ スマホで確認! うん出金明細や残高をいつでもどこでも、

大垣西濃信用金庫

### 保有口座を最大5つまで 登録できます!

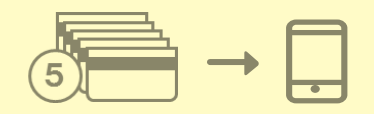

登録した口座が一目でわかります。

#### 検索・メモなど便利な管理 機能も!

期間・金額などから明細を探せます。 また、各明細にメモ情報を書いたり、 過去の明細をファイル保存できます。

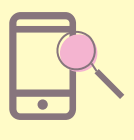

#### ご留意いただきたい事項

・紙通帳から通帳アプリに切り替えた場合、これまで使用していた紙通帳はご使用いただけなくなり、ATMを使用した通帳によるお取引(入金・振替入金・定期入金等)もご利用いただけません。

・紙通帳から通帳アプリに切り替える場合、切替前日以前の取引明細は通帳アプリではご覧いただけませんので、記帳してから通帳アプリへお切替いただくことをお勧めします。
 なお、切替前日以前の未記帳明細の確認は、ご来店いただく必要があり、取引明細の発行には、当金庫所定の取引明細発行手数料がかかります。

・通帳アプリをご利用の口座を紙通帳へ戻す際には、当金庫所定の通帳発行手数料がかかり ます。

・通帳アプリをご利用の口座は、取引明細のダイレクトメールが発送されなくなります。

※タブレット等(iOS・Android)でもご利用できますが、画面構成が崩れることが ございますので、スマートフォンでのご利用を推奨します。

## アプリを<mark>QRコード</mark>でダウンロード

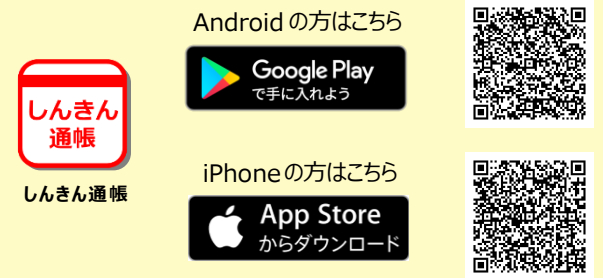

#### お問い合わせ先 フリーダイヤル 0120-167-506 (内線4番)

## ご登録方法

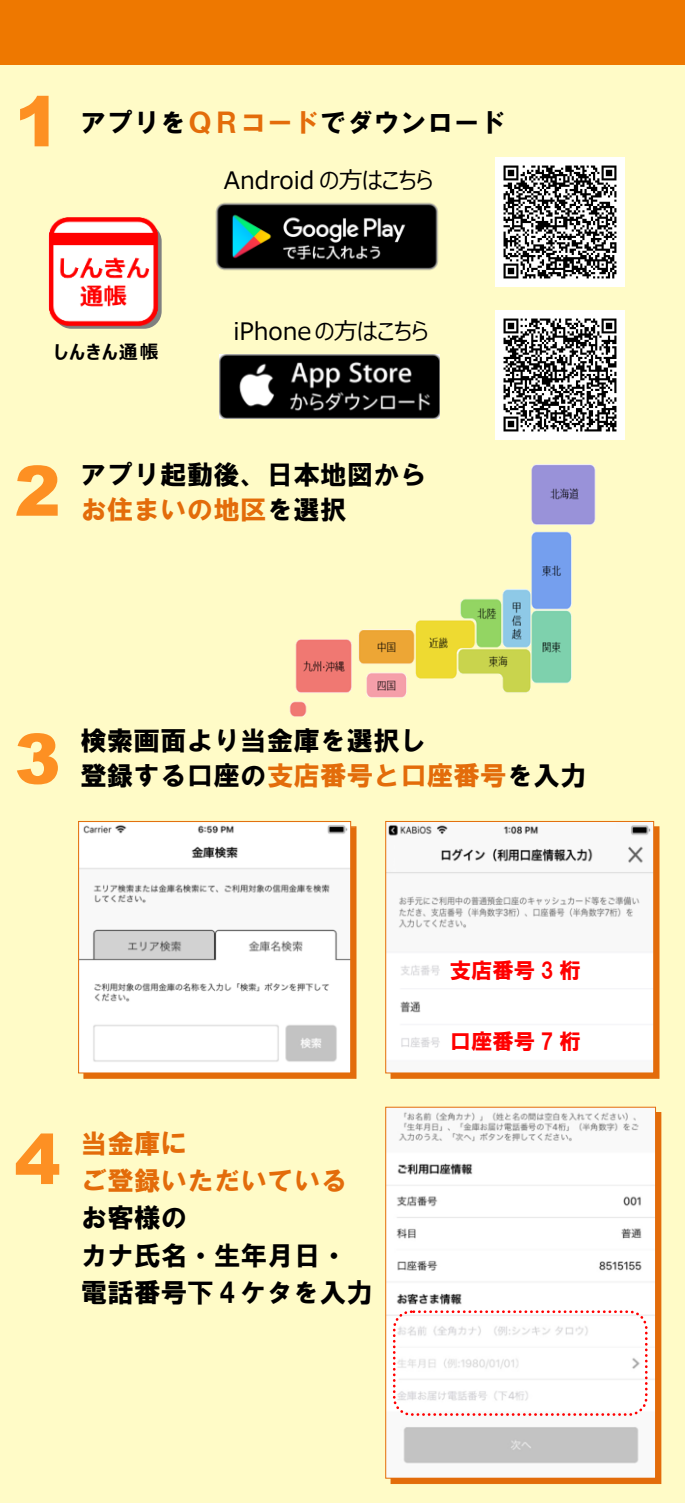

| 暗証番号入力 🛛 🗡                                       |                                                     |
|--------------------------------------------------|-----------------------------------------------------|
|                                                  | メールアドレス登録                                           |
| に人情報入力 培証番号入力 メールアドレス登録 パスワード登録                  | 本人情報入力 培証番号入力 メールアドレス登録 バスワード                       |
| キャッシュカード暗証番号(半角数字4桁)をご入力のうえ、「次<br>ヽ」ボタンを押してください。 | アプリに登録メールアドレスを入力しください。                              |
|                                                  | メールアメールアドレス                                         |
|                                                  | メールアドレス (再入力)                                       |
| 、<br>次へ                                          |                                                     |
|                                                  | 登録                                                  |
|                                                  |                                                     |
| 7回以降.                                            | 17:51 <i>1</i>                                      |
| なアプリで口座情報を                                       | パスワード登録                                             |
| 閲覧する際の                                           | • • • • • •                                         |
| パスワードを登録                                         | 本人情報入力 暗証番号入力 メールアドレス登録 パスワー<br>残高期会等の認証で使用するパスワードを |
|                                                  | 半角英数字混在8~32桁で入力してください。                              |
|                                                  | パスワードハスワード                                          |
|                                                  | ペーパスワード (再入力)                                       |
|                                                  | 今後の認証方法を選択してください。                                   |
| <mark>●帳アプリ利用手続き</mark> ^<br>注意事項を必ずお読みくだ∶       | 、進む<br>さい                                           |
| はし 🗢 10:46 イ 🕯 84% 📟 +<br>アプリ通帳利用開始手続き 🗙         | Carrier 令 10:28 AM<br>通帳アプリ利用開始手続き                  |
| • • • •                                          | • • •                                               |
| 規約確認 最終確認 完了                                     | 现的確認 <b>最终確認</b> 列                                  |
| 注意事項                                             |                                                     |
| ※注意事項が表示されます※                                    |                                                     |
|                                                  | ※最終確認メッセージが<br>表示されます※                              |
|                                                  |                                                     |
|                                                  | ~                                                   |

#### ホーム画面下の「一覧」をタップすると 登録 完了 登録口座の一覧が表示され 取引明細が確認できるようになります

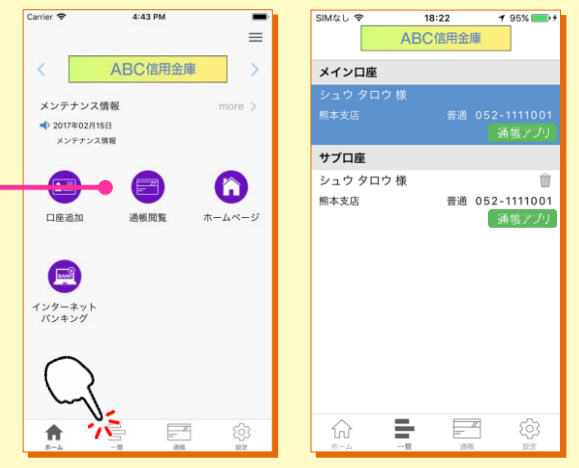

#### 2:34 PM 通帳アプリの確認方法 ABC信用金庫 ホーム画面の「通帳閲覧」を ABC 金庫通帳 アプリ タップすると通帳アプリー覧が 通帳アプリ利用口座一覧 表示され通帳が確認できるように 点香 口座香号 総合 ..... 総合 052 1111001 05 志支店 口座明細画面 - - IN ABC信用金庫 200 取引明細の確認画面から スマホを横にしますと 通帳が確認できます ٤, 2018年05月10日 🙆 +1000円 更新日時:2019/01/17 17:2 人出金明細 普通 定期 2018年05月10日 📵 - 5,000円 最新 今月 前月 2018年04月24日 🔕 + 10,000円 2018年04日24日 🙆 + 10 000円 2016-01-01 メ\* 摘要摘要摘要 入出金摘要入出金摘要… 700,000円 2018年04月24日 🔕 + 10,000円 700,000円 2016-01-02 メ\* 摘要 入出金摘要 2018年04月24日 🕲 - 50,000円 2016-01-03 メ\* 摘要 700.000円 入出金摘要 2016-01-04 × 總要 入出金總要 700.000円 2016-01-05 × \* 總要 入出金總要 700.000円

なります

17:44 -

Ē

255

(C) 888

<